# Прием детей в 1-ый класс на 2017/2018 учебный год в школах муниципального образования «город Екатеринбург»

# Когда подавать заявление:

- 01.02.2017 30.06.2017 прием детей, проживающих на закрепленной территории (имеющих постоянную или временную регистрацию о проживании на закрепленной территории)
- 01.07.2017 05.09.2017 прием детей, не проживающих на закрепленной территории

# Где подавать заявление:

- в общеобразовательную организацию (по отдельному графику, размещенному на официальном сайте организации)
- через МКУ МФЦ МО «город Екатеринбург» (начало работы с 8.00 часов)
- через Единый портал Государственных и муниципальных услуг (начало работы с 00.00 часов 1 февраля 2017 г.)

# Адреса и режимы работы районных отделов приема и выдачи документов МФЦ города Екатеринбурга

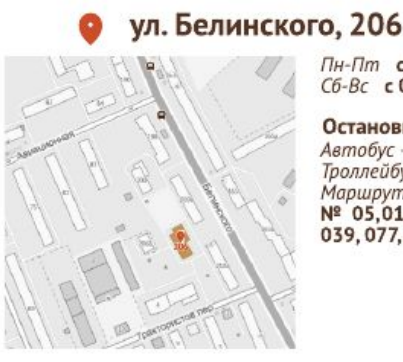

Пн-Пт с 08:00 до 20:00 Сб-Вс с 09:00 до 18:00

Остановка «Авиационная» Автобус - № 2, 19, 37 Троллейбус - № 1, 6, 9, 15, 20 Маршрутное такси № 05,012,030,035, 039,077,083

## ул. Мичурина, 207

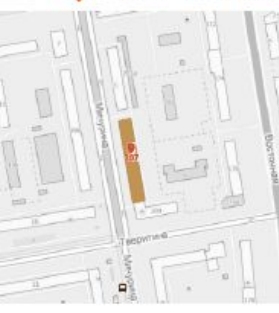

Пн-Пт с 08:00 до 20:00 Сб-Вс с 09:00 до 18:00

Остановка «Тверитина» Трамвай - № 3, 6, 9, 10, 20, 21

Остановка «Сибирский Тракт » Автобус № 1, 18,31, 32, 64, 76 Маршрутное такси № 010, 022, 026, 047

### ул. Маршала Жукова, 13

вход со стороны ул. Челюскинцев Пн-Пт с 08:00 до 19:00 Сб с 09:00 до 17:00 Вс - выходной

> Остановка «Папанина» Трамвай № 3, 5, 7, 21, 23, 27, 31 (А), 32

Остановка «Маршала Жукова» Маршрутное такси № 011, 012, 014, 016, 019, 034, 045, 052 Автобус №21, 27, 28, 48, 61, 64

## ул. Радищева, 61

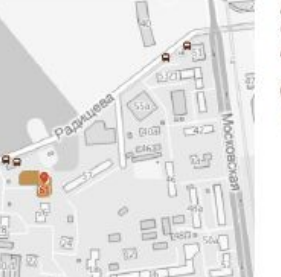

Пн-Пт с 08:00 до 19:00 Сб с 09:00 до 17:00 Вс - выходной

Остановка «Юго-Западная» Трамвай № 1, 3, 21, 26

## ул. Красных Партизан, 1

Пн-Пт с 08:00 до 19:00 Сб с 09:00 до 17:00 Вс - выходной

Остановка «пл. 1 Пятилетки» Трамвай № 5, 24 Автобус № 147, 159 Троллейбус № 8, 10, 17 Маршрутное такси №08,033,060

Остановка «УЗТМ» Маршрутное такси № 08,033,060 Автобус № 56, 566, 147, 148, 159

## ул. Краснофлотцев, 15

Пн-Пт с 08:00 до 19:00 Сб с 09:00 до 17:00 Вс - выходной

Остановка «Краснофлотцев» Трамвай № 2, 7, 14, 16, 17, 25

Автобус № 36 Маршрутное такси № 08,09,033,059,060 Троллейбус № 16

### ул. Черепанова, 28б (2 этаж)

### Пн-Пт с 08:00 до 19:00 Сб с 09:00 до 17:00

Сб **с 09:00 до 17:00** Вс - выходной

Остановка «Черепанова» Автобус - № 13, 13А

Остановка «Готвальда» (ул. Черепанова) Автобус - № 15,60 Маршрутное такси № 024,035,082

### ул. Токарей, 26

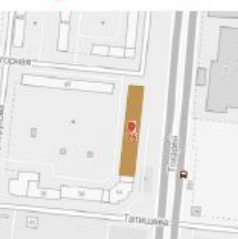

Пн-Пт с 08:00 до 19:00 Сб с 09:00 до 17:00 Вс - выходной

Остановка «Уралкабель» Автобус - № 43,61 Маршрутное такси №\_06,057,083

Остановка «Слесарей» Трамвай - № 1, 2, 11, 18, 19

## ул. Библиотечная, 45

Пн-Пт с 08:00 до 19:00 Сб с 09:00 до 17:00 Вс - выходной

Остановка «Уралобувь» Автобус № 60 Маршрутное такси № 034, 054, 056

Остановка «Парфюмерная фабрика» Автобус № 45

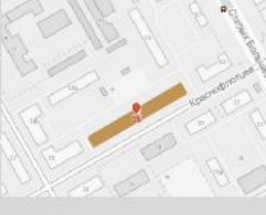

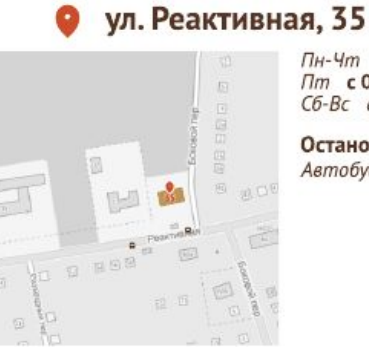

Пн-Чт с 09:00 до 18:00 Пт с 09:00 до 17:00

Остановка «пос. Кольцово» Автобус № 29,45

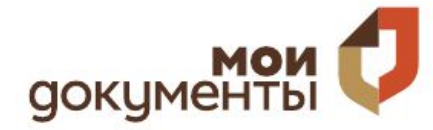

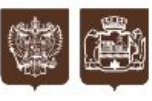

Администрация города Екатеринбурга

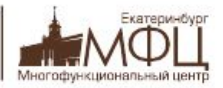

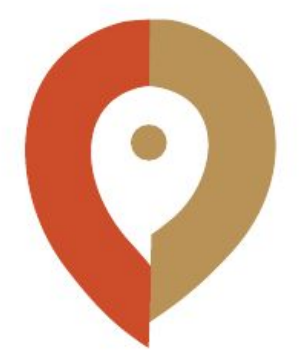

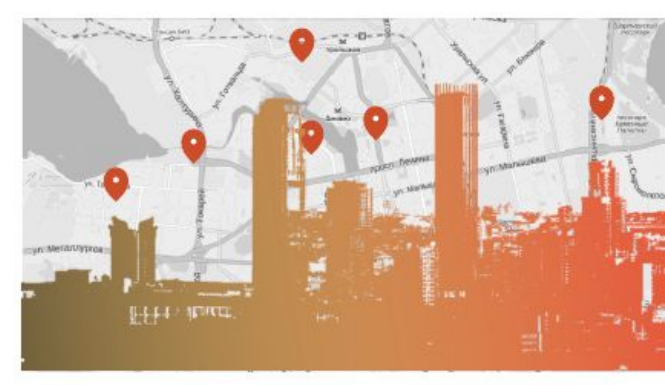

## АДРЕСАИ РЕЖИМЫ РАБОТЫ

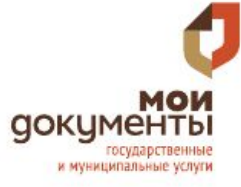

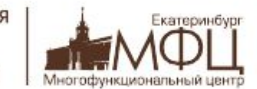

Администрация города Екатеринбурга

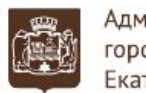

НАВСЕ СЛУЧАИ ЖИЗНИ

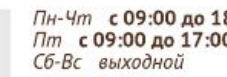

Контакты:

телефоны 8 (343) 222-0-777 8 (343) 311-74-00 8 (800) 770-74-00

официальный портал учреждения мфц.екатеринбург.рф

Возможна предварительная запись в отделы приема и выдачи документов МКУ МФЦ МО «город Екатеринбург»

# Какие необходимы документы:

- личное заявление
- паспорт родителя (законного представителя) (подлинник и копия);
- свидетельство о рождении ребенка (подлинник и копия);
- документ, подтверждающий право на получение мест в образовательных организациях в первоочередном порядке (при наличии);
- документ о регистрации ребенка по месту жительства или пребывания

# Подача заявления через ЕПГУ

- Родителю необходимо зарегистрироваться на ЕПГУ (при отсутствии учетной записи)
- ДО наступления 00:00 01.02.2017:
- Войти в личный кабинет
- Установить местоположение Екатеринбург
- Найти и выбрать услугу «Зачисление в образовательное учреждение»
- Создать новый черновик

# Если нет регистрации на ЕПГУ (нет учетной записи)

Если родитель не был зарегистрирован на ЕПГУ (не получал, не подтверждал учетной записи), то можно прийти в отделение <u>МКУ МФЦ МО «город Екатеринбург»</u> и вместе с консультантами в зоне общественного доступа заполнить необходимые данные на ЕПГУ и получить подтверждение учетной записи

# Если учетная запись подтверждена:

(лучше использовать стационарный компьютер или ноутбук с выделенным каналом Интернет)

Запустить Интернет браузер (например: Google Chrome, Mozilla) В адресной строке набрать <u>www.gosuslugi.ru</u> Нажать кнопку «Личный кабинет»

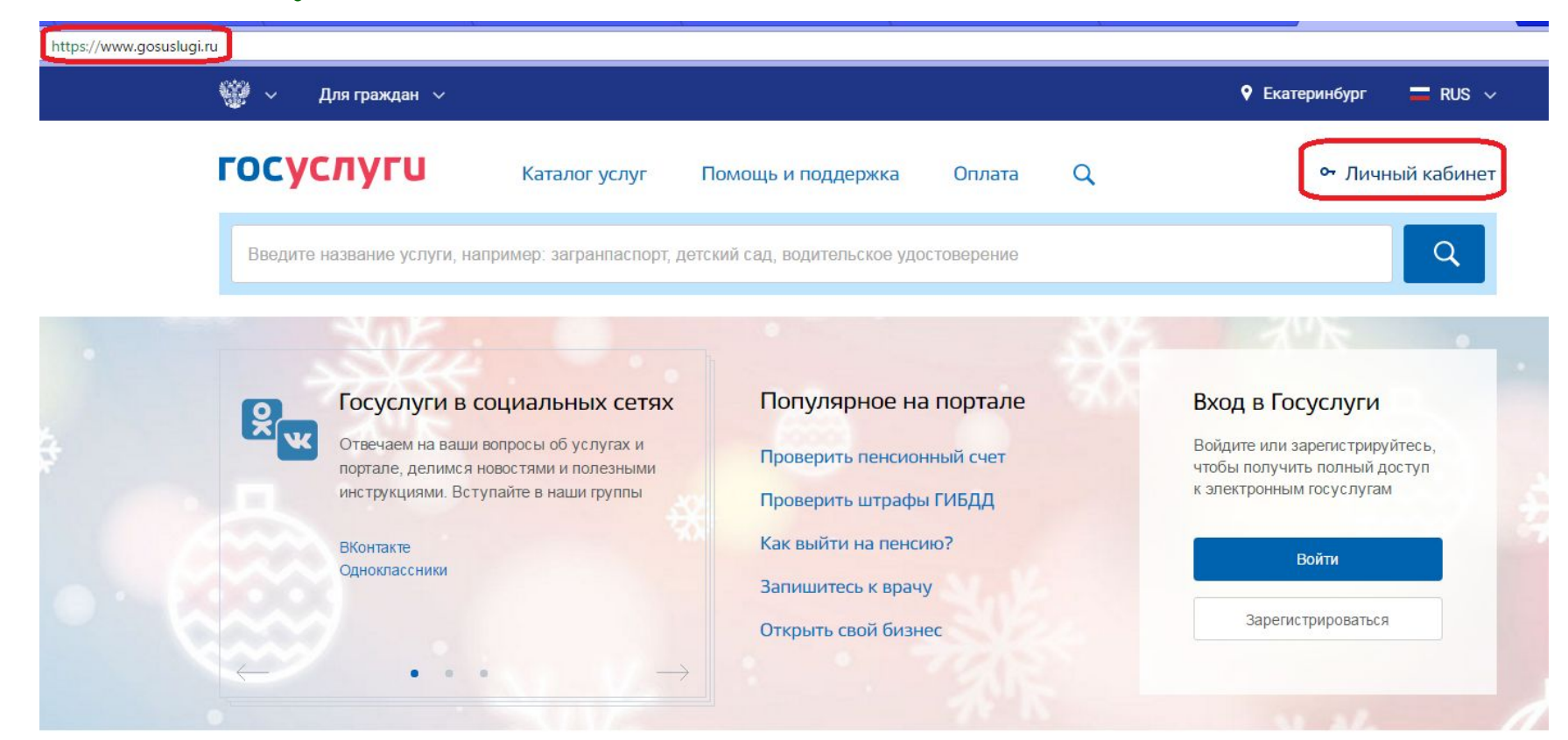

Ввести логин, пароль и нажать кнопку «Войти» В качестве логина можно использовать номер мобильного телефона, адрес электронной почты или СНИЛС (в зависимости от того, что было указано при регистрации на портале)

| <b>ГОСУСЛУГИ</b><br>Доступ к сервисам<br>электронного правительства                                  | <b>ГОСУСЛУГИ</b><br>Доступ к сервисам<br>электронного правительства |
|----------------------------------------------------------------------------------------------------|---------------------------------------------------------------------|
| Вход<br>для портала Госуслуг                                                                         | Вход<br>для портала Госуслуг                                        |
| Мобильный телефон или почта<br>Пароль<br>••••••••<br>Войти                                           | Снилс<br><br>Пароль<br><br>Войти                                    |
| Чужой компьютер Восстановить пароль                                                                  | Чужой компьютер Восстановить пароль                                 |
| Зарегистрируйтесь для полного доступа к сервисам<br>Вход с помощью: <u>СНИЛС</u> Электронных средств | Зарегистрируйтесь для полного доступа к сервисам                    |

## Проверить местоположение (должно быть указано – Екатеринбург) Если местоположение не указано или указано неверно, вручную установить «Екатеринбург»

| ан ∨                      |                                                                                                    | 🕈 Екатеринбу      | or 🗖 RUS 🗸         |
|---------------------------|----------------------------------------------------------------------------------------------------|-------------------|--------------------|
| U                         | Каталог услуг Помощь и поддержка Оплата Q                                                                 | <b>3</b> 9        | Науменко В.А. 🗸    |
| услуги, н                 | апример: загранпаспорт, детский сад, водительское удостоверение                                           |                   | Q                  |
| луги                      | Укажите ваше местоположение<br>Вам будет доступен список услуг, предоставляемых в соответствующем регионе | Х                 |                    |
| м на н<br>, дели<br>циями | Ваше текущее местоположение<br>Свердловская область / Екатеринбург                                        | задолже<br>(слугу | нность             |
| ге<br>ссника              | Вы можете изменить регион:<br>Определить автоматически<br>Выбрать вручную                                 | задолжен          | ность              |
| •                         | Свердловская область / Екатеринбург                                                                       | ٩                 | 🗱 Настроить        |
| 69414<br>разова           | Сохранить                                                                                                 |                   | 19.01.2017 10:32 > |
| 68135<br>разова           |                                                                                                    |                   | 13.01.2017 15:55   |

Установить флаг «Выбрать вручную» Ввести в строке ввода «екатеринбург» Выбрать появившееся сверху местоположение «Свердловская область / Екатеринбург» Нажать кнопку «Сохранить»

| Укажите ваше местоположение                                                |   | $\bigcirc$ |
|----------------------------------------------------------------------------|---|------------|
| Вам будет доступен список услуг, предоставляемых в соответствующем регионе |   |            |
| Ваше текущее местоположение                                                |   |            |
| Свердловская область / Екатеринбург                                        |   |            |
| Вы можете изменить регион:                                                 |   |            |
| <ul> <li>Екатеринбург (Свердловская область/Екатеринбург)</li> </ul>       |   |            |
| Сведаловская область / Екатеринбург<br>екатеринбург                        | Q |            |
|                                                                            |   |            |
| Сохранить                                                                  |   |            |

## Навести курсор мыши на «Каталог услуг» Кликнуть в открывшемся перечне «Образование»

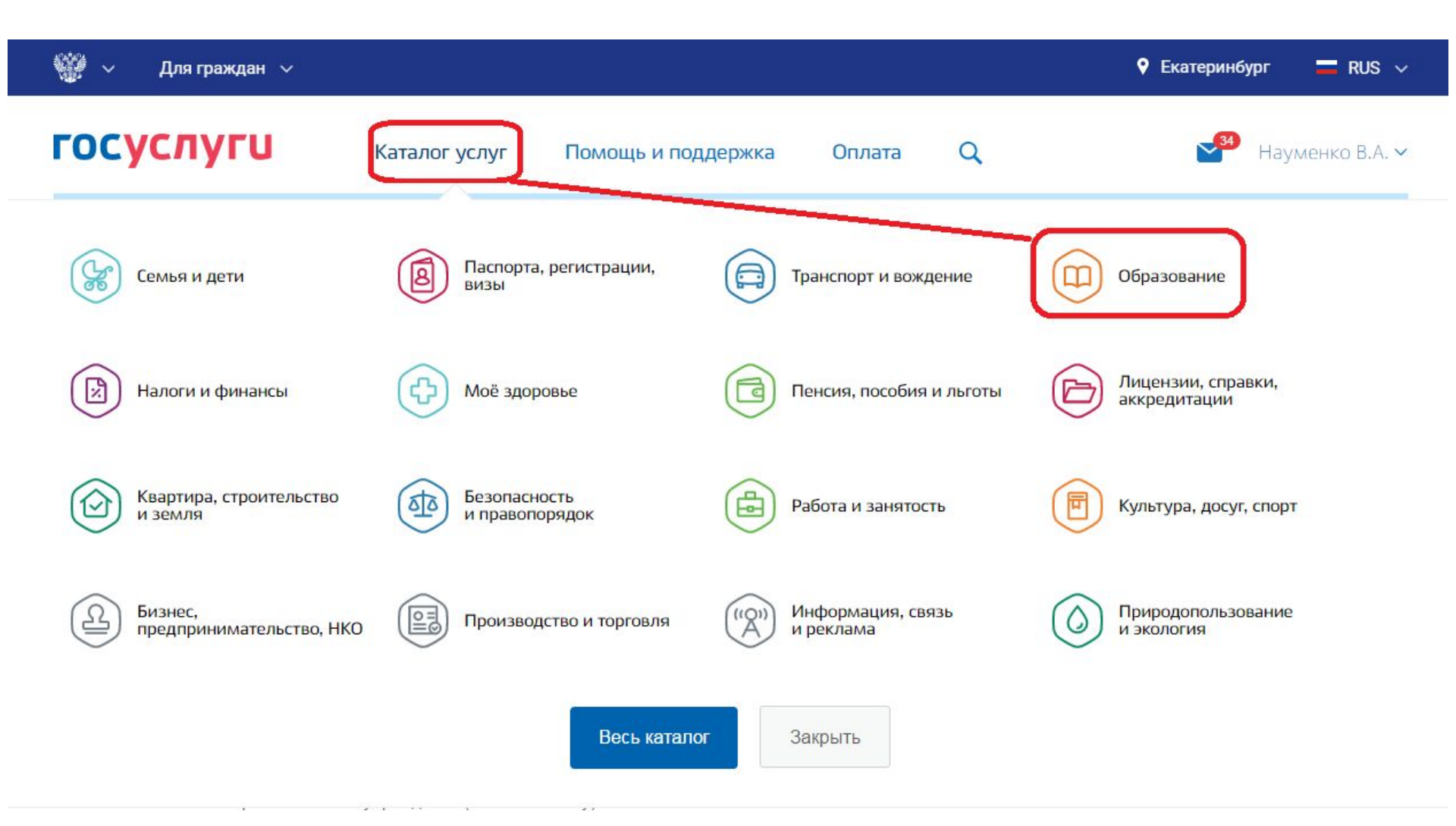

# Кликнуть услугу «Запись в образовательное учреждение»

| госуслуги                                                     | Каталог услуг                                | Пом | ощь и поддержка                                                                                           | Оплата                | Q | -34                                                                                                 | Науменко В.                 |
|---------------------------------------------------------------|----------------------------------------------|-----|----------------------------------------------------------------------------------------------------|-----------------------|---|----------------------------------------------------------------------------------------------------|-----------------------------|
| 🕈 Главная Категории усл                                       | пуг Образование                              |     |                                                                                                    |                       |   |                                                                                                    |                             |
| Образован<br>< вернуться в каталог Популярные услуги          | Ие                                           |     |                                                                                                    |                       |   |                                                                                                    |                             |
| Запись в д<br>Подайте заявли<br>направление в<br>учреждение > | детский сад<br>ение и получите<br>дошкольное |     | Признание<br>иностранных<br>документов об<br>образовании<br>Получите свидетельст<br>признании иностранног | BO 0<br>TO            |   | Признание<br>зарубежного<br>медицинского<br>образования<br>Подтвердите статус<br>для работы в Росси | О<br>специалиста<br>и, сдав |
| Запись в<br>образоват<br>учреждени                            | гельное<br>ие                                |     | образования или квали<br>Информация о<br>успеваемости                                                     | ификации ><br>текущей |   | специальный экзам                                                                                   | ен >                        |

Узнайте, как подать заявление на зачисление ребенка в школу в вашем регионе > Электронный дневник при наличии в регионе – это доступ в режиме реального времени к учебной информации, включая

## Выбрать услугу «Зачисление в образовательное учреждение» Управления образования Администрации города Екатеринбурга

| ب ۷ 🎬     | Для граждан 🗸   |                          |                    |        |   | ٩ |
|-----------|-----------------|--------------------------|--------------------|--------|---|---|
| госус     | луги            | Каталог услуг            | Помощь и поддержка | Оплата | Q |   |
| 🔒 Главная | Категории услуг | Запись в образовательное | учреждение         |        |   |   |
|           |                 |                          |                    |        |   |   |

Эапись в образовательное учреждение

| < | Вернуться | У |
|---|-----------|---|
|   |           |   |

>

Узнайте, как подать заявление на зачисление ребенка в школу в вашем регионе

Выберите интересующую вас услугу в Екатеринбург 🥐

Отдел по управлению образованием городского округа Верхний Тагил

Зачисление в образовательное учреждение городского округа Верхний Тагил

Управление образования Администрации города Екатеринбурга

Зачисление в образовательное учреждение

## Нажать кнопку «Получить услугу»

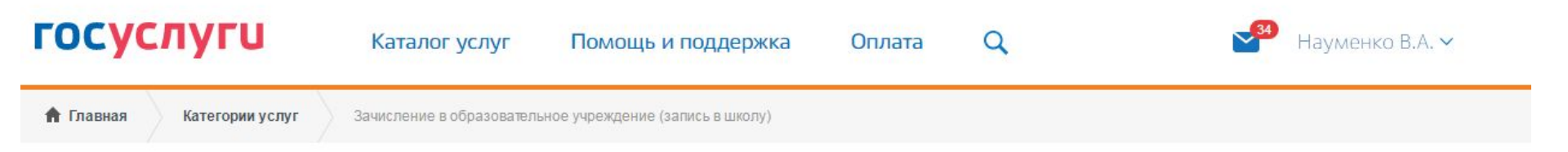

# Зачисление в образовательное учреждение на территории муниципального образования "город Екатеринбург" (запись в школу)

< Вернуться

Зачисление в образовательное учреждение (запись в школу)

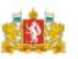

Услугу предоставляет Управление образования Администрации города Екатеринбурга

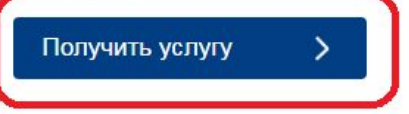

Содержание

Описание услуги

-

Поскольку сама услуга размещена на предыдущей версии ЕПГУ, то автоматически Вы будите перенаправлены на нее

# Зачисление в образовательное учреждение на территории муниципального образования "город

Описание услуги

Екатерин

< Вернуться

гос

Для продолжения вы будете перенаправлены на предыдущую версию портала госуслуг

Мы постоянно дорабатываем сервис для более удобного получения услуг.

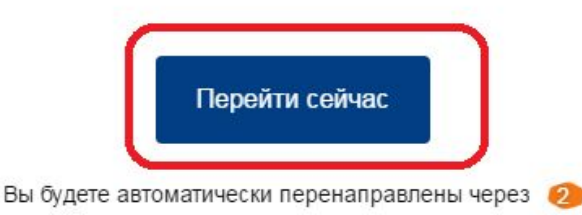

оставляет юбразовани ии города га

×

услугу

Содержание

# Заполнение заявления

1. Нажать кнопку «Создать новый черновик»

(не рекомендуется использовать ранее созданные черновики заявлений)

| ПРАВИТЕЛЬСТВО<br>ПОСУСЛУГИ   |                    | <u>Телефоны поддержки</u> :<br>в России: 8 (800) 100-70-10               | Личный кабинет:                  | -          |
|------------------------------|--------------------|--------------------------------------------------------------------------|----------------------------------|------------|
|                              |                    |                                                                          |                                  |            |
| <b>i</b> Выберите сущест     | вующий черновик за | аявления или начните оформление заявления зано                           | DBO.                             |            |
| получение госуд              | АРСТВЕННОЙ У       | слуги                                                                    |                                  |            |
| Вед                          | омство Управлени   | е образования города Екатеринбурга                                       |                                  | 4          |
|                              | Услуга Зачислени   | е в образовательное учреждение (запись в школу)                          |                                  | 1          |
| Дата последнего<br>изменения | Номер<br>заявления | Услуга и примечание                                                      | /                                | ДЛО<br>БЛА |
| 10.01.2017 14:44             | 72575554           | Управление образования города Екатеринбур<br>учреждение (запись в школу) | га. Зачисление в образовательное |            |
| 28.12.2016 12:05             | 72573904           | Управление образования города Екатеринбур<br>учреждение (запись в школу) | то зачисление в образовательное  |            |
| 28.12.2016 09:32             | 72573858           | Управление образования горада Екатеринбур<br>учреждение соепись в ижолу) | га. Зачисление в образовательное |            |
| 27.12.2016 17:22             | 72573579           | Управление ооразование сорода Екатеринбур<br>учреждение (запись в школу) | га. Зачисление в образовательное |            |
| 27.12.2016 14:32             | 72573413           | Управление образования города Екатерьнбур<br>учреждение (запись в школу) | га. Зачисление в образовательное |            |
| 27.12.2016 14:27             | 72573428           | Управление образования города Екатеринбур<br>учреждение (запись в школу) | га. Зачисление в образовательное |            |
| 02.11.2016 17:49             | 72534724           | Управление образования города Екатеринбур<br>учреждение (запись в школу) | га. Зачисление в образовательное |            |
|                              |                    | Оформить новое заявление                                                 |                                  |            |
| Примечание к чер             | новику:            |                                                                          |                                  |            |
|                              |                    |                                                                          |                                  |            |
|                              |                    |                                                                          |                                  |            |

# 2. Выбрать тип заявления «Первичное зачисление в 1-ый класс (2017-2018 учебный год)

| Госуслуги прозрачны как никого                     | а! за границей                                                                                  | + 7 (499) 550-18-39 | Ајенті іятьфамилия              | <b>P</b>      |
|----------------------------------------------------|-------------------------------------------------------------------------------------------------|---------------------|---------------------------------|---------------|
| F                                                  |                                                                                                 |                     |                                 |               |
| і осударственны                                    | іе услуги                                                                                       | Органы власти       | Поиск услуг                     | ٩             |
|                                                    |                                                                                                 |                     |                                 |               |
|                                                    |                                                                                                 |                     |                                 |               |
| Шаг 1. Гип заявления. Цаг 2. Данн                  | ые заявителя. Шаг 3. Данные ребенка 📖                                                           |                     | оршоштельного учреждения Предпр | оосмотр формы |
|                                                    |                                                                                                 |                     |                                 |               |
| Зацисление                                         | вобразовател                                                                                    | ьное учрежле        | ение (запись                    | B             |
| Зачисление                                         | в образовател                                                                                   | ьное учрежде        | ение (запись                    | В             |
| Зачисление<br>школу)                               | в образовател                                                                                   | ьное учрежде        | ение (запись                    | В             |
| Зачисление<br>школу)                               | в образовател                                                                                   | ьное учрежде        | ение (запись                    | В             |
| Зачисление<br>школу)                               | в образовател                                                                                   | ьное учрежде        | ение (запись                    | В             |
| Зачисление<br>школу)                               | в образовател                                                                                   | ьное учрежде        | ение (запись                    | В             |
| Зачисление<br>школу)<br>*Выберите тип<br>заявления | в образовател                                                                                   | ьное учрежде        | ение (запись                    | В             |
| Зачисление<br>школу)<br>*Выберите тип<br>заявления | в образовател<br>[Не выбрано]                                                                   | ьное учрежде        | ение (запись                    | В             |
| Зачисление<br>школу)<br>*Выберите тип<br>заявления | В Образовател<br>[Не выбрано]<br>Первичное зачисление в 1-й кл                                  | вное учрежде        | ение (запись                    | В             |
| Зачисление<br>школу)<br>*Выберите тип<br>заявления | В образовател<br>[Не выбрано]<br>Первичное зачисление в 1-й кл<br>Прием в течение учебного года | вное учрежде        | ение (запись                    | В             |

## 3. Нажать кнопку «Далее»

(нижний правый угол формы) Зачисление в образовательное учреждение (запись в школу)

| *Выберите тип | Первичное зачисление в 1-й класс (2017-2018 учебный год) | * |
|---------------|----------------------------------------------------------|---|
| заявления     |                                                          |   |

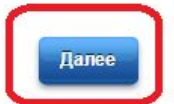

3. Заполнить данные родителя (законного представителя)

(в случае, если не все данные заполнились автоматически из личного кабинета)

4. Нажать кнопку «Далее»

(правый нижний угол формы)

ВНИМАНИЕ!

При заполнении адреса обязательно заполнять поле «Внутригородской район» (выбрать из списка: Верх-Исетский, Железнодорожный, Кировский, Ленинский, Октябрьский, Орджоникидзевский, Чкаловский)

# Зачисление в образовательное учреждение (запись в школу)

|                                                                                                    | АгентПатьФамилия                                                                                               | 23 |  |
|----------------------------------------------------------------------------------------------------|----------------------------------------------------------------------------------------------------|----|--|
| *Имя                                                                                                    | АлентПятьИмя                                                                                                   |    |  |
| Отчество                                                                                                    | АлектПятьОтчество                                                                                              |    |  |
| *Дата рождения                                                                                                    | 05.10.1984                                                                                                    |    |  |
| *СНИЛС                                                                                                    | 000-123-123-05                                                                                                 |    |  |
| Документ удостоверяк                                                                                                    | ощий личность                                                                                                  |    |  |
| *Тип документа                                                                                                    | Паспорт гражданина Российской Федерации                                                                        |    |  |
| *Серия                                                                                                    | 1111                                                                                                    |    |  |
| *Номер                                                                                                    | 154673                                                                                                    |    |  |
| *Дата выдачи                                                                                                    | 13.07.2016                                                                                                    |    |  |
| *Кем выдан                                                                                                    | ОВД Октябрьского района                                                                                        |    |  |
|                                                                                                    |                                                                                                    |    |  |
| Адрес регистрации зая                                                                                                    | вителя                                                                                                    |    |  |
| Адрес регистрации зая<br>*Регион                                                                                                    | Свердловская обл.                                                                                              | ~  |  |
| Адрес регистрации зая<br>*Регион<br>Город                                                                                                    | Свердловская обл.<br>Екатеринбург г.                                                                           | •  |  |
| Адрес регистрации зая<br>«Регион<br>Город<br>Внутригородской район                                                                            | Свердловская обл.<br>Екатеринбург г.<br>Верх-Исетский р-н.                                                     | •  |  |
| Адрес регистрации зая<br>«Регион<br>Город<br>Внутригородской район<br>Населенный пункт                                                        | Свердловская обл.<br>Екатеринбург г.<br>Верх-Исетский р-н.                                                     |    |  |
| Адрес регистрации зая<br>«Регион<br>Город<br>Внутригородской район<br>Населенный пункт<br>«Улича                                              | Свердловская обл.<br>Екатеринбург г.<br>Верх-Исетский р-н.                                                     |    |  |
| Адрес регистрации зая<br>«Регион<br>Город<br>Внутригородской район<br>Населенный пункт<br>«Улица                                              | Вителя<br>Свердловская обл.<br>Екатеринбург г.<br>Верх-Исетский р-н.<br>Антона Валека ул.                      |    |  |
| Адрес регистрации зая<br>"Регион<br>Город<br>Внутригородской район<br>Населенный пункт<br>"Улица<br>"Дом                                      | Вителя<br>Свердловская обл.<br>Екатеринбург г.<br>Верх-Исетский р-н.<br>Антона Валека ул.<br>12                |    |  |
| Адрес регистрации зая<br>«Регион<br>Город<br>Внутригородской район<br>Населенный пункт<br>«Улица<br>«Дом<br>Мой дом отсутствует в             | Вителя<br>Свердловская обл.<br>Екатеринбург г.<br>Верх-Исетский р-н.<br>Антона Валека ул.<br>12<br>списке      |    |  |
| Адрес регистрации зая<br>«Регион<br>Город<br>Внутригородской район<br>Населенный пункт<br>«Улица<br>"Дом<br>Мой дом отсутствует в<br>Квартира | Вителя<br>Свердловская обл.<br>Екатеринбург г.<br>Верх-Исетский р-н.<br>Антона Валека ул.<br>12<br>списке<br>1 |    |  |

Зачисление в образовательное учреждение (запись в школу)

| *Фамилия ребенка       | Иванова                                  |   |
|------------------------|------------------------------------------|---|
| *Имя ребенка           | Мария                                    |   |
| Отчество ребенка       | Ивановна                                 |   |
| *Дата рождения ребенка | 01.09.2010                               |   |
| *Пол ребенка           | Женский                                  |   |
| СНИЛС ребенка          | ·                                        |   |
|                        | 6                                        |   |
| Льгота                 | <u>.</u>                                 | ¥ |
| Документ удостоверяк   | ощий личность                            |   |
| *Документ ребенка      | Свидетельство о рождении                 | • |
| Документ иностранного  | государства                              |   |
| *Ceova                 | ІІ-АИ                                    |   |
|                        |                                          |   |
| *Номер                 | 959595                                   |   |
| *Дата выдачи           | 01.09.2010                               |   |
| *Кем выдан             | Отдел ЗАГС Ленинского р-на Екатеринбурга |   |
| Адрес регистрации ре   | Бенка                                    |   |
| *Регион                | Свердловская обл.                        | * |
| Город                  | Екатеринбург г.                          | * |
| Внутригородской район  | Верх-Исетокий р-н                        | - |
|                        |                                          |   |
| Населенный пункт       |                                          | * |
| *Улица                 | Антона Валека ул.                        | ~ |
| *Дом                   | 12                                       | * |
| Мой дом отсутствует в  | списке                                   |   |
| Квалтира               | 1                                        |   |
|                        | L<br>A.C                                 | 1 |
|                        |                                          |   |
|                        |                                          |   |

5. Заполнить данные ребенка (ОБЯЗАТЕЛЬНО заполнить: ФИО, дату рождения, пол, вид документа, серия, номер, кем выдан документ, адрес)

При определении школы учитывается адрес регистрации <u>ребенка</u>!

Поле «Льгота» – заполняется при ее наличии.

ВНИМАНИЕ! При заполнении адреса обязательно заполнять поле «Внутригородской район»

6. Нажать кнопку «Далее»

(правый нижний угол формы)

Шаг 1. Тип заявления. Шаг 2. Данные заявителя. Шаг 3. Данные ребенка Шаг 4. Выбор параллеги Шаг

Шаг 5. Выбор образовательного учреждения Предпросмотр формы

# Зачисление в образовательное учреждение (запись в школу)

Черновик заявления сохранен 20.01.2017 08:22

### Выбор образовательного учреждения

| ыберите образовательное учреждение, в которое |              |  |
|-----------------------------------------------|--------------|--|
| Хотите подать заявление                       | [Не выбрано] |  |
|                                               |              |  |

7. Выбрать образовательное учреждение (школу)

Перечень школ для выбора автоматически определяется на основании адреса регистрации ребенка!

8. Нажать кнопку «Далее»

(правый нижний угол формы)

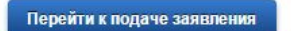

### Шаг 1.Тип заявления.

Выберите тип заявления: Первичное зачисление в 1-й класс (2017-2018 учебный год)

#### Шаг 2. Данные заявителя.

### Данные заявителя

Фамилия: АгентПятьФамилия Имя: АгентПятьИмя Отчество: АгентПятьОтчество Дата рождения: 05.10.1984 СНИЛС: 000-123.123 05

### Документ удостоверяющий личность

Тип документа: Паспорт гражданина Российской Федерации Серия: 1111 Номер: 154673 Дата выдачи: 13.07.2016 Кем выдан: ОВД Октябрьского района

### Адрес регистрации заявителя

Регион: Свердловская обл. Город: Екатеринбург г. Внутригородской район: Верх-Исетский р-н. Населенный пункт: Не выбрано Улица: Антона Валека ул. Дом: 12 Мой дом отсутствует в списке: нет Квартира: 1

### Шаг 3. Данные ребенка

### Данные ребенка

Фамилия ребенка: Иванов Имя ребенка: Иван Отчество ребенка: Не заполнено Дата рождения ребенка: 01.09.2010 Пол ребенка: Мужской СНИЛС ребенка: Не заполнено Льгота: Не выбрано

### Документ удостоверяющий личность

Документ ребенка: Свидетельство о рождении Документ иностранного государства: нет Серия: II-AИ Номер: 121212 Дата выдачи: 01.09.2017 Кем выдан: Отделом ЗАГС Ленинского района города Екатеринбурга

Описание услуги

#### Адрес регистрации ребенка

Регион: Свердловская обл. Город: Екатеринбург г. Внутригородской район: Верх-Исетский р-н. Населенный пункт: Не выбрано Улица: Антона Валека ул. Дом: 12 Мой дом отсутствует в списке: нет Квартира: 1 9. Проверить правильность заполнения данных

## 10. Нажать кнопку «Далее»

(правый нижний угол формы)

Подать заявлени

Назал

9. После подачи заявления кликнуть на ФИО в Личном кабинете, перейти на вкладку «Мои заявки», найти свой заявление о зачислении в 1-ый класс (верхнее) и открыть его двойным кликом мыши.

| Электронн<br>правитель<br>госуслуги                          | ЮЕ<br>СТВО<br>никогда!                                                              | <u>Телефоны г</u><br>в России: <b>8 (8</b><br>за границей: <b>+ 7 (4</b>                                                             | юддержки:<br>00) 100-70-10<br>99) 550-18-39                                                         | Пичный<br>Науменко В.А.                      |                      |
|--------------------------------------------------------------|-------------------------------------------------------------------------------------|----------------------------------------------------------------------------------------------------|----------------------------------------------------------------------------------------------------|----------------------------------------------|----------------------|
| Электронные услуг                                            | и И                                                                                 | нформация об услугах                                                                                                    | Органы власти                                                                                       | Тоиск услуг                                  |                      |
| Главная 🖉 Личный кабине                                      | т / Мои заявк                                                                       | и Поданные заявления                                                                                                    |                                                                                                    |                                              |                      |
| <b>Избранные</b><br>услуги                                   |                                                                                     | Мои<br>заявки Фои<br>данные                                                                                                    | Начисления                                                                                          |                                              |                      |
| Поданные заявления                                           | Черновики                                                                           | заявлений                                                                                                    |                                                                                                    |                                              |                      |
| 2 Восполы<br>Для поис<br>Вы также<br>нажмите<br>ЗАЯВЛЕНИЯ НА | зовавшись филь<br>ка заявления по<br>в можете ввести<br>кнопку «Сохран<br>ПОЛУЧЕНИЕ | ытром, Вы можете выбрать заявления :<br>номеру введите его в поле «Найти №<br>свое примечание к заявлению. Для это<br>иить»<br>УСЛУГ | за определенный период, а также<br>» и нажмите кнопку «Поиск».<br>ого откройте заявление, введите т | по определенному ве<br>текст в поле «Примеча | здомству.<br>ание» и |
| За период с: 21                                              | .12.2016 📋                                                                          | 😵 no: 19.01.2017 🚞 😵                                                                                                    | фильтр по ведомству                                                                                 |                                              | • Применить          |
| Дата подачи<br>заявления                                     | Номер<br>заявления                                                                  | Услуга<br>Примечание                                                                                                    | Ведомство                                                                                           | Статус                                       | Действие             |
| 19.01.2017<br>14:37                                          | 15 <mark>8759334</mark>                                                             | Зачисление в образовательное<br>учреждение (запись в школу)                                                                          | Управление образования<br>города Екатеринбурга                                                      | Принято<br>ведомством                        | а                    |
|                                                              |                                                                                     | прием заявлении, постановка на<br>учет и зачисление детей в<br>образовательные учлежиения:                                           |                                                                                                    |                                              |                      |

# 10. Если статус заявления «Принято ведомством», значит заявление успешно зарегистрировано в системе электронной очереди Управления образования.

| ИСТОРИЯ РАСС            | ГОРИЯ РАССМОТРЕНИЯ ЗАЯВЛЕНИЯ             |                                                                                  |                                                                                                    |                                              |                                                              |  |  |  |
|-------------------------|------------------------------------------|----------------------------------------------------------------------------------|----------------------------------------------------------------------------------------------------|----------------------------------------------|--------------------------------------------------------------|--|--|--|
|                         | Показывать:                              | <ul> <li>Информационные сообщени</li> <li>События, связанные с оплате</li> </ul> | ия                                                                                                    | Применить                                    |                                                              |  |  |  |
| Дата                    | Событие                                  | Ведомство                                                                        | Комментарий                                                                                                    | Автор                                        | Действие                                                     |  |  |  |
| 19.01.2017 14:3         | 7 Принято<br>ведомством                  | Управление<br>образования города<br>Екатеринбурга                                | Для подтверждения заявления,<br>Вам необходимо обратиться с<br>подлинниками и копиями<br>документов в МБОУ СОШ № 1 в<br>течение 5 рабочих дней (до<br>24.01.2017 г.) по адресу 620028 р-<br>н. Верх-Исетский, 6-р. Верх-<br>Исетский, д. 23. |                                              |                                                              |  |  |  |
| 19.01.2017 <b>1</b> 4:3 | 7 Принято<br>ведомством                  | Администрация города<br>Екатеринбурга                                            | Для подтверждения заявления,<br>Вам необходимо обратиться с<br>подлинниками и копиями<br>документов в МБОУ СОШ № 1 в<br>течение 5 рабочих дней (до<br>24.01.2017 г.) по адресу 620028 р-<br>н. Верх-Исетский, б-р. Верх-<br>Исетский, д. 23. | Для подт<br>заявлени<br>обратить<br>MO «горо | верждения<br>я также можно<br>ся в МКУ МФЦ<br>од Екатеринбур |  |  |  |
| 19.01.2017 <b>1</b> 4:3 | Поставлен в<br>7 очередь на<br>обработку | Портал государственных<br>услуг                                                  |                                                                                                    | ранее на                                     | слайдах                                                      |  |  |  |
| 19.01.2017 14:3         | 4 Черновик<br>заявления                  | Портал государственных<br>услуг                                                  |                                                                                                    |                                              |                                                              |  |  |  |

# Где размещена информация:

# екатеринбург.рф/жителям/образование

| официальный портал<br>Екатеринбург.рф Новости                                   | и Справка Деловая жизнь Офи                                                  | циально Жителям Гостям                                                                                               | **     | 🙏 - <b>13°</b> Заетра<br>-10°                                        |
|---------------------------------------------------------------------------------|------------------------------------------------------------------------------|----------------------------------------------------------------------------------------------------|--------|----------------------------------------------------------------------|
| Электронная<br>приемная                                                         | <b>ЖКХ</b><br>Кто управляет?                                                 | Здоровье                                                                                                    |        | <b>Образование</b><br>Школы, правила приема, детские сады            |
| Прием обращений граждан и<br>организаций                                        | Все о вашем доме                                                             | Обратиться за помощью                                                                                                |        | Транспорт                                                            |
| Информационная                                                                  | Афиша                                                                        | Профилактика<br>Медицинские учреждения                                                                               |        | <b>Пробки 🧽 4 балла</b> , Местами<br>затруднения                     |
| карта<br>Детсады Общеобразовательные<br>Пробки учреждения                       | Разное Детям<br>Спорт Театры                                                 | Записаться к врачу<br>Культура<br>Афиша, места, диалог, прямая линия, карта<br>Безопасность<br>Пожарная безопасность |        | Электрички, автобусы, аэропорт,<br>перекрытия, автостоянки, маршруты |
| Перекрытия Религиозные объекты<br>Автостоянки                                   | Концерты Клубы<br>Киноафиша                                                  |                                                                                                    |        | Экология                                                             |
| <b>О городе</b><br>Фотоальбомы, история,                                        |                                                                              |                                                                                                    |        | контейнерная прощадка»<br>Карта контейнеров ТБО                      |
| посмотреть на город<br>📸 Герб 🎫 Флаг                                            | HERE TA                                                                      | преступлений                                                                                                    |        | Благоустройство                                                      |
| Гигапиксельные 👔                                                                |                                                                              | Спорт<br>Календарь событий Спорт                                                                                     | школы  | Карта работы техники 🐣<br>Регламенты уборки                          |
|                                                                                 | <u>Посмотр</u>                                                               | еть все разделы                                                                                                    |        |                                                                      |
| Соразование<br>Все о городских образовательных<br>учреждениях. Школьное питание | Календарь, занятия спортом,<br>спортшколы, команды мастеров<br>наши чемпионы | и перекрытия, ЕКАРТА                                                                                                 | робки, | иносонене<br>Внимание! Метеорологи<br>объявили атмосферное           |
| <b>Торговля и услуги</b><br>Все для предпринимателей и                          | <b>Благоустройство</b><br>Уборка, ремонт дорог, служба                       | <b>ЖКХ</b><br>Все о вашем доме, УК,                                                                                  |        | Городские власти собра<br>компании, нахолешиесс                      |

## Кнопка «Прием в 1-ый класс 2017»

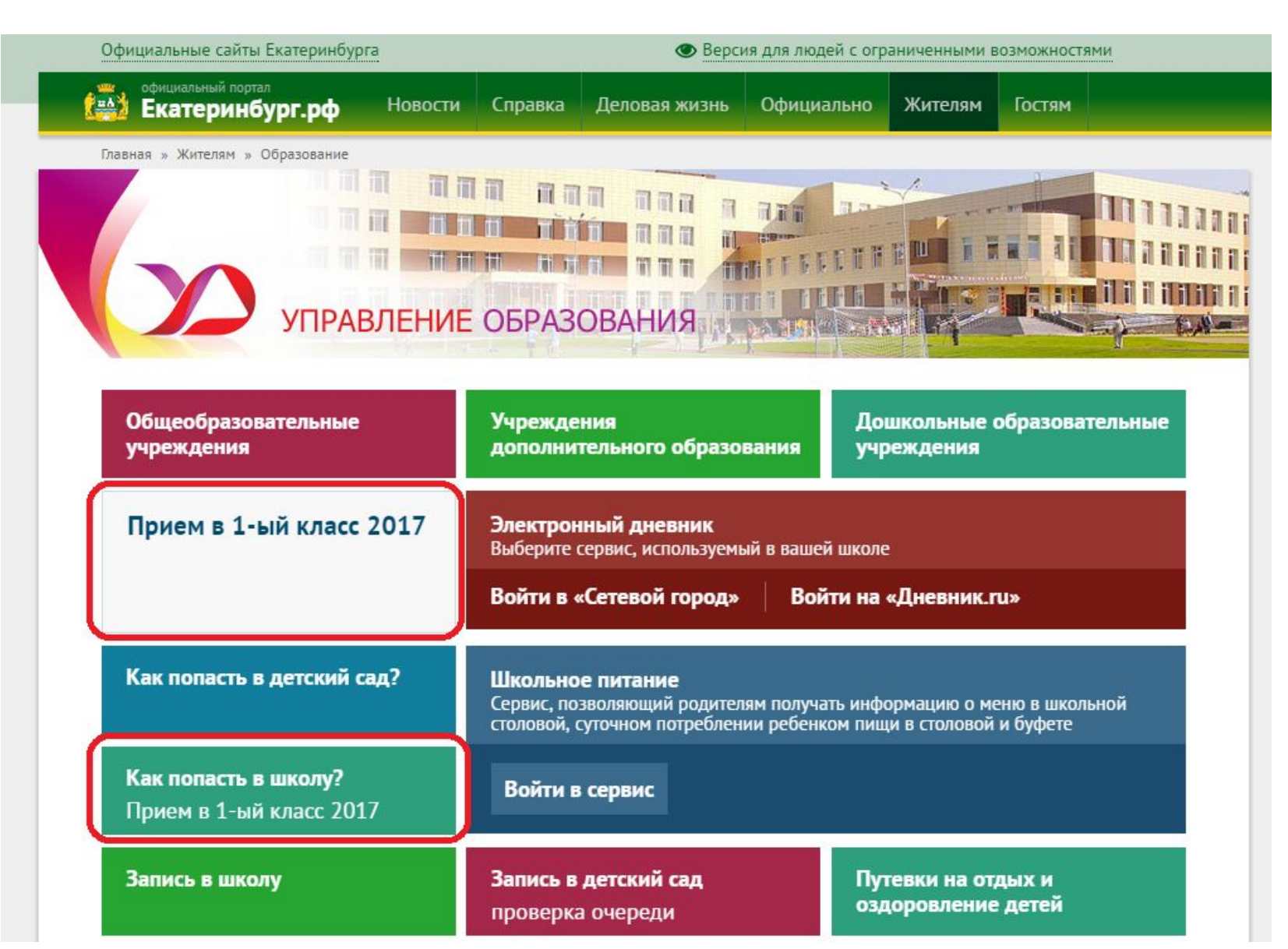

# Куда звонить, если остались вопросы:

12. Управлением образования с 20 января будет организована горячая линия по приему детей в 1-ый класс:

по вопросам подачи заявления через Единый портал государственных и муниципальных услуг:

304-12-55 Науменко Вера Александровна;

по вопросам организации приема детей общеобразовательными организациями:

304-12-64 Рыбалко Наталья Михайловна (по школам Верх-Исетского района); 370-51-62 Старикова Елена Владимировна (по школам Железнодорожного района); 375-64-57 Пономарева Екатерина Геннадиевна (по школам Кировского района); 376-35-83 Коржановская Ольга Анатольевна (по школам Ленинского района); 261-63-74 Цуп Ирина Николаевна (по школам Октябрьского района); 304-12-57 Юрочкина Наталья Александровна (по школам Орджоникидзевского района); 269-15-48 Соколовская Ирина Ренадовна (по школам Чкаловского района);

по вопросам правового обеспечения приема детей в первый класс:

371-65-64 Пучкова Зоя Олеговна, Самсонова Ольга Анатольевна, Васенина Юлия Александровна; 304-12-56 Шурова Ирина Александровна, Ведерникова Наталья Николаевна, Кудинова Татьяна Геннадьевна;

371-66-16 Корчемкина Елена Борисовна, Тушева Ольга Васильевна, Владимирова Елена Юрьевна; 371-25-12 Слесарева Алла Анатольевна, Андреева Алена Андреевна, Терновая Юлия Владимировна; 304-12-52 Лопатюк Наталья Александровна; 304-12-54 Кречетова Елена Викторовна.